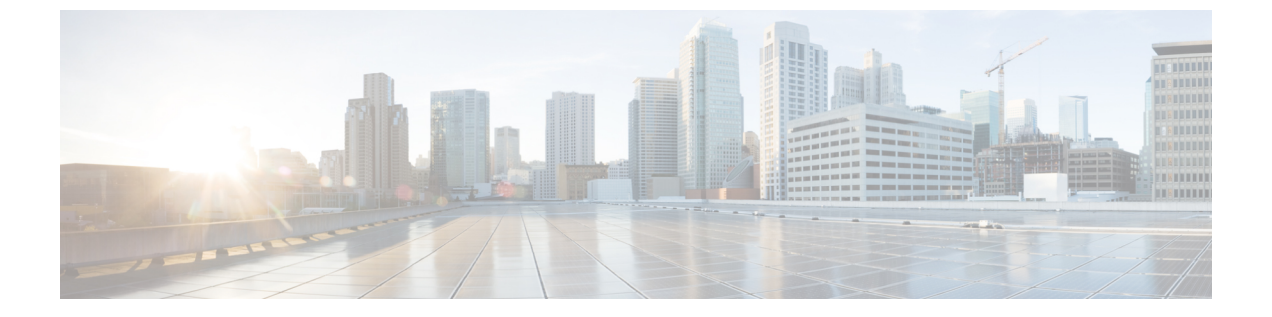

# IM and Presence サービスノードの設定

- サービス パラメータの設定, 1 ページ
- 発着信のアクセス コントロール リストの設定, 2 ページ
- ・ ルーティング設定の設定, 3 ページ
- ・ リモート通話コントロールの設定, 3 ページ

## サービス パラメータの設定

IM and Presence サービスから Microsoft Lync への SIP メッセージルーティングは、Microsoft Lync が初期要求に追加したレコードルート ヘッダーに基づいています。IM and Presence サービスは、レコードルート ヘッダー内のホスト名を IP アドレスに解決し、SIP メッセージを Microsoft Lync クライアントにルーティングします。

また、IM and Presence サービスの転送タイプは、Microsoft Lync に設定された IM and Presence サービス ルートの転送タイプと同じである必要があります。

### 手順

- **ステップ1** [Cisco Unified CM IM and Presence Administration] > [システム(System)] > [サービス パラメータ (Service Parameters)]を選択します。
- ステップ2 IM and Presence サーバを選択します。
- ステップ3 サービス [Cisco SIP プロキシ (Cisco SIP Proxy)]を選択します。
- ステップ4 次のパラメータが正しく設定されていることを確認します。
  - a) Proxy Domain パラメータ値には、企業の最上位ドメイン名(たとえば「example.com」)を定 義する必要があります。 このパラメータでは、この IM and Presence サービス インストールがどの URI をローカルとし て扱って処理するかを指定します。他の SIP 要求はプロキシできます。
  - b) Add Record-Route Header パラメータを有効にします。
  - c) Use Transport in Record-Route Header パラメータを有効にします。

- d) パラメータ値の [SIP ルート ヘッダ トランスポート タイプ (SIP Route Header Transport Type)] を、Microsoft Lync で IM and Presence サービス ルート用に Microsoft Lync に設定されたトラン スポート パラメータと同じタイプに設定する必要があります。
- ステップ5 [保存 (Save)]を選択します。

#### 次の作業

発着信のアクセス コントロール リストの設定, (2ページ)

## 発着信のアクセス コントロール リストの設定

この手順では、次の4つのアクセスコントロールリスト(ACL)のエントリを追加します。

- •着信 ACL の Lync サーバの FQDN
- ・着信 ACL の Lync サーバの IP アドレス
- •発信 ACL の Lync サーバの FQDN
- ・発信 ACL の Lync サーバの IP アドレス

#### 手順

- **ステップ1** [Cisco Unified CM IM and Presence Administration]>[システム(System)]>[セキュリティ(Security)] > [着信 ACL(Incoming ACL)]>[新規追加(Add New)] を選択します。
- **ステップ2** 着信 ACL の説明(Lync Standard Server など)を入力します。
- **ステップ3** [アドレスパターン(Address Pattern)]フィールドに Lync サーバの FQDN を入力し、[保存(Save)] を選択します。
  - **ヒント** 新規の着信 ACL エントリを表示するには、ウィンドウの右上の [移動(Go)]を選択し ます。設定済みのすべての着信 ACL のリストが表示されます。
- ステップ4 [新規追加(Add New)]を選択します。
- **ステップ5** 着信 ACL の説明(Lync Standard Server など)を入力します。
- **ステップ6** [アドレス パターン(Address Pattern)] フィールドに Lync サーバの IP アドレスを入力し、[保存 (Save)]を選択します。
- **ステップ7** [Cisco Unified CM IM and Presence Administration]>[システム(System)]>[セキュリティ(Security)] > [発信 ACL(Outgoing ACL)]>[新規追加(Add New)] を選択します。
- **ステップ8** 発信 ACL の説明(Lync Standard Server など)を入力します。
- **ステップ9** [アドレスパターン (Address Pattern)]フィールドに Lync サーバの FQDN を入力し、[保存 (Save)] を選択します。
  - **ヒント** 新規の発信 ACL エントリを表示するには、ウィンドウの右上の [移動(Go)]を選択し ます。設定済みのすべての発信 ACL のリストが表示されます。

- **ステップ10** [新規追加(Add New)]を選択します。
- ステップ11 発信 ACL の説明(Lync Standard Server など)を入力します。
- **ステップ12** [アドレス パターン(Address Pattern)] フィールドに Lync サーバの IP アドレスを入力し、[保存 (Save)]を選択します。

### 次の作業

ルーティング設定の設定, (3ページ)

## ルーティング設定の設定

次の手順を実行し、ルーティング設定を設定します。

### 手順

- **ステップ1** [Cisco Unified CM IM and Presence Administration]>[プレゼンス (Presence)]>[ルーティング (Routing)]>[設定 (Settings)]を選択します。
- ステップ2 [メソッド/イベントルーティングのステータス (Method/Event Routing Status)] で [オン (On)] を選択します。
- **ステップ3** 優先プロキシ サーバに対して、[デフォルト Cisco SIP プロキシ TCP リスナー (Default Cisco SIP Proxy TCP Listener)]を選択します。
- ステップ4 [保存(Save)]を選択します。

### 次の作業

リモート通話コントロールの設定、(3ページ)

## リモート通話コントロールの設定

### IM and Presence サービス CTI 接続の設定

次の手順を実行し、IM and Presence サービスで CTI 接続を設定します。

### はじめる前に

CTI ゲートウェイに関連付けられた Cisco Unified Communications Manager サーバでアプリケーショ ンユーザアカウントに対して設定した、ユーザ名およびパスワードを取得します。

### 手順

- ステップ1 [Cisco Unified CM IM and Presence Administration] > [アプリケーション (Application)] > [Microsoft RCC] > [設定 (Settings)] を選択します。
- ステップ2 [アプリケーションのステータス (Application Status)]メニューから[オン (On)]を選択します。
- **ステップ3** CTI ゲートウェイ アプリケーション ユーザ名とパスワードを入力します。
  - **ヒント** ユーザ名およびパスワードは大文字と小文字が区別され、Cisco Unified Communications Manager での設定に一致する必要があります。
- ステップ4 ハートビート間隔の値(秒単位)を入力します。 これは、CTI 接続を監視するために IM and Presence サービスから Cisco Unified Communications Manager ノードに送信されるハートビート メッセージの間隔です。
- ステップ5 セッション タイマーの値(秒単位)を入力します。 これは、Microsoft Lync サインイン セッション用のセッション タイマーです。
- **ステップ6** [Microsoft サーバ タイプ (Microsoft Server Type)] メニューから、使用している Microsoft サーバ のタイプを選択します。
  - (注) Microsoft Lync を統合するには、[MOC サーバ OCS (MOC server OCS)]を選択する必要があります。
- **ステップ7** 必要に応じて、CTI 接続を確立する各 Cisco Unified Communications Manager ノードの IP アドレス を入力します。
  - (注) 最大8つの Cisco Unified Communications Manager ノードとの CTI 接続を設定できます。 このようなノードはすべて、同じ Cisco Unified Communications Manager クラスタに属している必要があります。
- ステップ8 [保存 (Save)]を選択します。
  - 重要 [Microsoft サーバタイプ (Microsoft Server Type)]として [MOC サーバ OCS (MOC server OCS)]を選択した場合は、複数のラインアピアランスを使用してリモート通話コントロールを実施するユーザのために、Microsoft Lync クライアントに IM and Presence サービス Lync Remote Call Control プラグインをインストールする必要があります。IM and Presence サービス Lync Remote Call Control プラグインをインストールすると、Microsoft Lync クライアントにメニューアイテムが追加されて、制御するラインアピアランスをユーザが選択できるようになります。

### 次の作業

ユーザの機能の割り当て、(5ページ)

関連トピック

CTI ゲートウェイ アプリケーション ユーザの設定 Lync Remote Call Control のインストール Microsoft RCC トラブルシュータの実行, (5ページ)

### ユーザの機能の割り当て

次の手順を実行し、ユーザに Microsoft リモート通話コントロール (RCC) 機能を割り当てます。

手順

- ステップ1 [Cisco Unified CM IM and Presence Administration] > [アプリケーション (Application)] > [Microsoft RCC] > [ユーザ割り当て (User Assignment)]を選択します。
- ステップ2 [検索(Find)]を選択します。
- **ステップ3** リモート通話コントロール機能を割り当てるユーザを確認します。
- ステップ4 [選択したユーザの割り当て(Assign Selected Users)]を選択します。
- **ステップ5** [Microsoft RCC の割り当て(Microsoft RCC Assignment)] ウィンドウで、[Microsoft RCC を有効に する(Enable Microsoft RCC)]をオンにします。
- ステップ6 [保存(Save)]を選択します。 重要 リモート通話コントロール機能を各 Microsoft Lync ユーザに割り当てたことを確認しま す。

### 次の作業

Microsoft RCC トラブルシュータの実行, (5ページ)

### 関連トピック

IM and Presence サービス CTI 接続の設定, (3ページ) Microsoft RCC トラブルシュータの実行, (5ページ)

## Microsoft RCC トラブルシュータの実行

Microsoft RCC トラブルシュータは、Microsoft Lync クライアントと IM and Presence サービスとの 統合をサポートする設定を検証します。

### 手順

- ステップ1 [Cisco Unified CM IM and Presence Administration] > [診断 (Diagnostics)] > [Microsoft RCC トラブル シュータ (Microsoft RCC Troubleshooter)]を選択します。
- ステップ2 有効なユーザ ID を入力します。
  注意:ユーザの ID を検索するには、[検索(Search)]を選択します。
- **ステップ3** Microsoft Lync のサーバアドレスを入力します。
- ステップ4 [送信 (Submit)]を選択します。

### 次の作業

IM and Presence サービスのための Microsoft コンポーネント統合の設定

Microsoft Lync サーバを使用した、IM and Presence Service on Cisco Unified Communications Manager リリース 10.0 (1) のリモート通話コントロール